## ECE 4680L/6680L Embedded Computing Lab Handout

Room (overflow): Riggs 309 Door key: 327648# Computers: ullab##.ces.clemson.edu (## is 01 to 20) Computers are managed by CECAS UNIX Support Services http://cecas.clemson.edu/help/ Use Clemson University login/password

Shells: tcsh, bash Text editors: gedit, nano, vi, emacs Compiler: gcc Debugger: gdb Help: man pages, web

To run the virtual machine:

Type "windows" at shell prompt; password is "clemson2014" Use Clemson University login/password

Within VM, 3 ways to save work:

- (1) Save work on C:\ drive (non-persistent!) or U:\ drive (CCIT campus-wide storage)
- (2) Use ssh-ftp to transfer files back and forth from C:\ or U:\ to unixlab01.ces.clemson.edu
- (3) Mount your linux home directory into the Windows VM:

Right click on Computer and select "Map Network Drive" For the folder, enter \\home.ces.clemson.edu\yourusername Enter your Clemson credentials (CAMPUS\yourusername, Clemson password)

## Within VM, Microsoft Visual Studio 2010

File -> New -> Project

Visual C++ -> Win32 console application -> give name and store on C:\ or U:\ Unclick "create directory"; click Next; click "empty project"; click "finish" Solution explorer (right side of window), right click, Add->new item ... Visual C++ -> C++ source file (.cpp or .c extension) Build solution Debug -> start Debugger built-in Help files built-in

Powering off - kill the window, do not need to shut down

Compiling programs to use X library: Required options: -1X11 For example: gcc -o myprog main.c -1X11 -g

## Compiling programs to use Win32 library: File->New ... Win32 application (not console)

C code for hello world:

#include <stdio.h>
main()
{
char text[80];
printf("Hello world!\n");
scanf("%s",text);
}